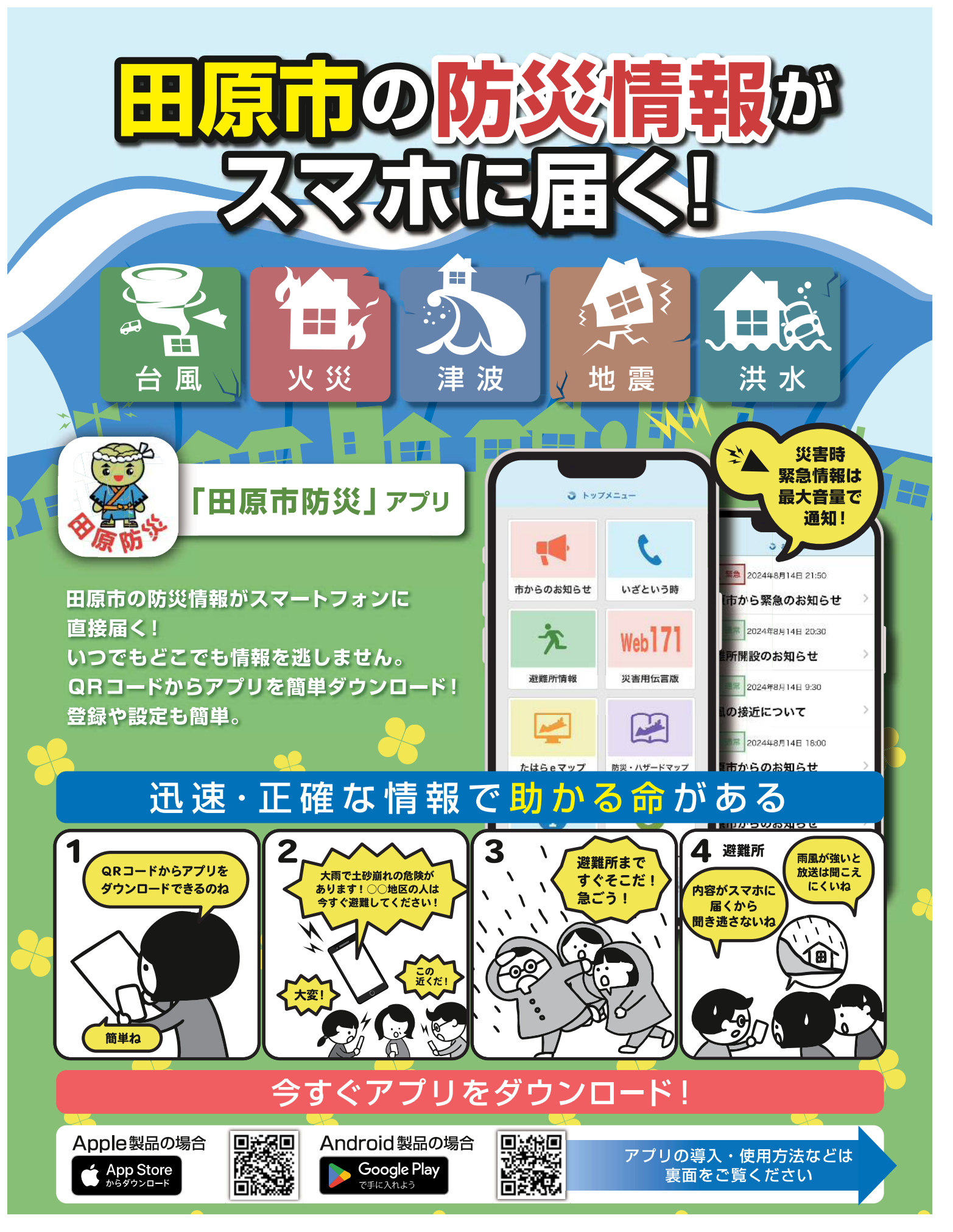

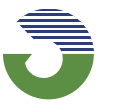

田原市役所 防災対策課

〒441-3492 愛知県田原市田原町南番場 30-1 TEL:0531-23-3548 FAX:0531-23-0180

## アプリのインストール方法 Apple 製品の 場合 Android製品の場合 回光深回 L 右のQRコードを読み込む、または 右のQRコードを読み込む、または AppStoreにて「田原市防災」と Google Playストアにて「田原市防災」と 検索してください。 検索してください。 < 桃田 Q ÷ Q 1 田原南防災 田原市防災 (Fr 田原市防災 田原市防災 <u>R</u> 御知県住 勝下 20.25 MB のうち 46% ※ Pay フロテクトにより検知法 m App Stor キャンセル HIN: Apple ID でサインイン この決測を承認するには、 パスワードを入力してください このアプリについて 愛知県田原市の公式指定アプリ「田原市防災」です。 1865&地域 A \*\* 1 HE-BREEFIG mell 100 以上 ダウンロード数 3. 3.004.50 WEEKSH 読得する情報 qwertyuiop ちからのお知らせ ② パスワード入力後 ② インストールが ①「入手」ボタン ①「インストール」 を選択 インストールが始まります ボタンを選択 始まります アプリの初期設定 3 mit - mme anva BERNER) (S) 防災情報 助災情報 0 地区,情報を選択する COMPLEMENTATION IN THE ASSAULT Y.M 第1条 1280 第2条(1)まであり、25%、3 第3条(2)また、12%、3 第4年の12,12%、3 第4年の12,12%、3 第4年の12,12%、3 第4年の12,12%、3 第4年の12,12%、3 第4年の12,12%、3 第4年の14,12%、3 第4年の14,12%、3 第4年の14,12%、3 第4年の14,12%、3 第4年の14,12%、3 1511/1818 1077 すべての情報 • 受信する情報 繁急自動政法 最大會調 大郎 0 NHINE EEI原原度 文章読み上げ速度 黄浦 田市市が 7279,12,87-EA1 827,8,812,88 文字サイズ 無液 お知らせ確認性数 10 / 王の他 田原中居 利用規約 衣莲 バージョン 1.00 -管理用 联邦资料 高松 \* - 41 14 -① アプリを起動 2 規約を確認後 ③「地区・情報を ④ 取得する情報の種類 ⑤ 取得する情報

## アプリの操作・設定変更

すべての情報

最大音言

普通

4

10.8

1.00

\*

選択する」を選択

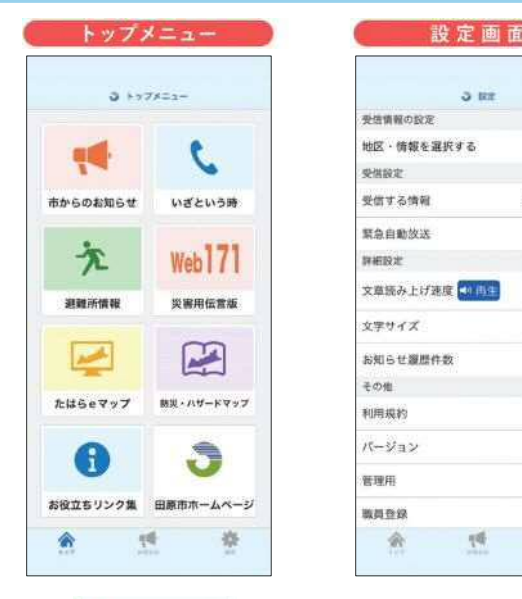

「同意する」を選択

● メニュー画面には、防災・減災に役立つ機能や 地域の情報収集に役立つサイトがいっぱいです。 ぜひご活用ください。

を選択

● 必要に応じて、アプリの設定変更が可能です。
右下の「☆」を選択すると設定に移動します。
戻る場合は左下の「尒」を選択してください。

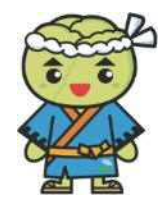

**を選択** ※複数選択も可

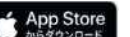

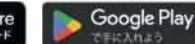

※Apple、Appleロゴ、IPhone、およびIPadは米国その他の国で登録されたApple Inc.の商標です。App StoreはApple Inc.のサービスマークです。 ※Android、Google Play、Google Playロゴは Google LLC の商標または登録商標です。